# Онлайн Регистрация <u>новые семьи</u>

Этот вариант предназначен для использования семьями, впервые приехавшими в округ. Это означает, что ни один из учащихся в семье в настоящее время не посещает ни одну из школ округа, и ни один из учащихся не посещал ни одну из школ округа в прошлом.

Требуется адрес электронной почты — есть несколько бесплатных провайдеров (Gmail, Yahoo, Hotmail)

\* Обратите внимание, что для завершения регистрации вам потребуется доступ к электронной почте \*

Перейдите по ссылке: <u>https://sdm.sisk12.com/SD360</u>

# Нажмите на вкладку Parent

| Sedalla    | School Distr | rict #200 |
|------------|--------------|-----------|
| Staff      | Parent       | Student   |
| lser Name: |              |           |
|            |              |           |
| assword:   |              |           |
|            |              |           |

Нажмите «Register New Family» Выберите язык

Нажмите Next если этот вариант ДЕЙСТВИТЕЛЬНО относится к вам.

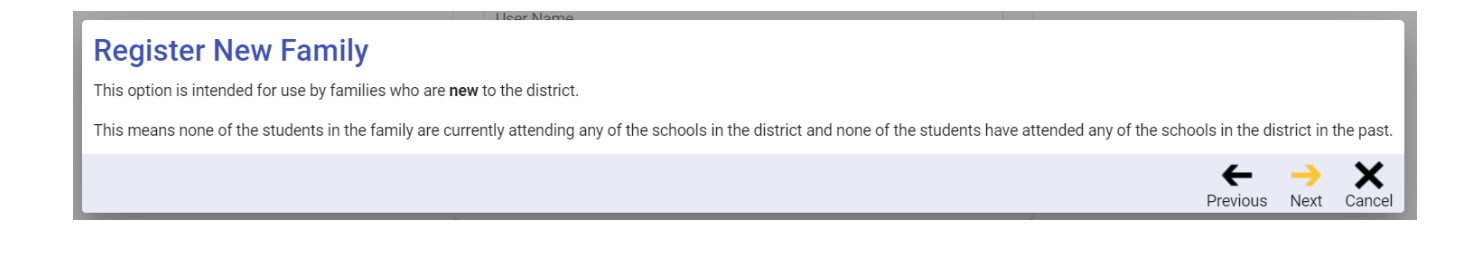

## Введите свой адрес электронной почты и нажмите next.

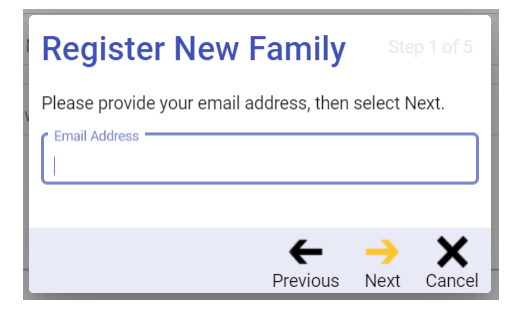

# Вы получите это сообщение.

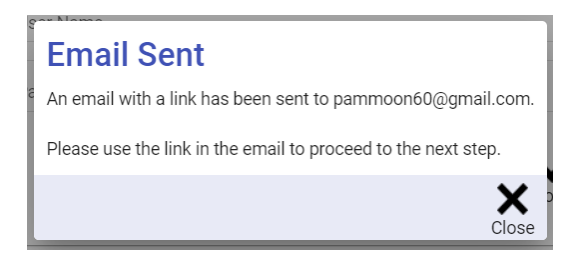

### Щелкните Close.

Вам нужно будет перейти на свою электронную почту, чтобы получить ссылку, необходимую для продолжения процесса регистрации. Вы можете либо щелкнуть ссылку, чтобы перейти в новое окно, либо скопировать ссылку в веб-браузер.

Вот как будет выглядеть письмо:

#### Tyler SIS - New Family Registration Link Inbox\*

parentportal@sedalia200.org to me -

Please use the following link to access the New Family Registration page for Sedalia School District #200.

https://sis.sedalia.k12.mo.us/SDtrain360x3/login?id=116-252-80-87-137-23-112-199-53-125-140-49-57-44-136-10-108-25-230-78-195-150-75-36

# Щелкнув по ссылке, вы вернетесь на страницу онлайн-регистрации. Нажмите «ОК» во всплывающем окне.

# **New Family Registration**

Students registered using this process will be registered in the 2022-23 school year,

# ПОЖАЛУЙСТА, ИСПОЛЬЗУЙТЕ ЗАГЛАВНЫЕ БУКВЫ И БЕЗ ПУНКТУАЦИИ.

Заполните форму Регистрация новой семьи — Шаг 2 из 5, нажмите «Next».

Заполните форму Регистрация новой семьи — шаг 3 из 5, нажмите «Next».

\*\* Примечание. Предпочтительный почтовый адрес предназначен только для абонентского ящика.

Заполните форму New Family Registration— Шаг 4 из 5— здесь вы добавите учащегося.

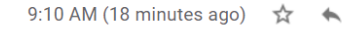

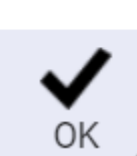

После того, как вы ввели информацию студента, если у вас есть еще учащиеся, нажмите «Add Student» в левом нижнем углу, чтобы добавить еще одного учащегося, или, если вы закончили добавлять учащихся, нажмите «Next».

Когда вы нажмете «Next», вас спросят, нужно ли вам добавить еще учеников.

Если у вас есть еще ученики, нажмите «Cancel» и добавьте их информацию.

Если нет больше учеников, нажмите «Перейти к шагу 5».

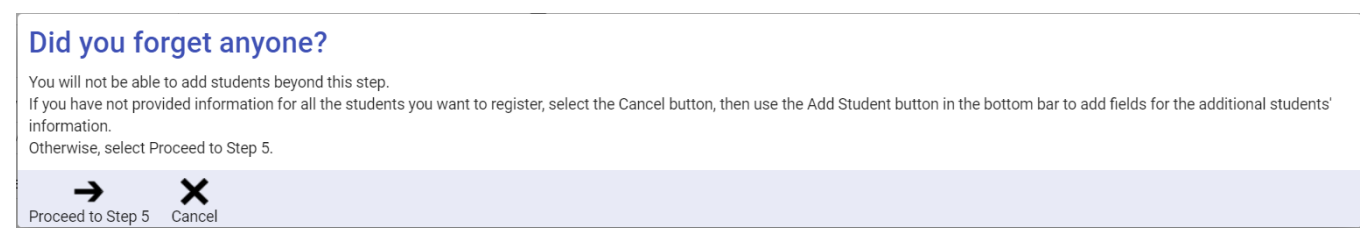

После того, как вы нажмете «Перейти к шагу 5», вам будет предложено выбрать пароль. Затем нажмите Сохранить.

Отобразятся документы онлайн-регистрации. Первый раздел относится к семье в целом.

| <u>Edit</u> | Household Parents    | Incomplete |
|-------------|----------------------|------------|
| Edit        | Household Addresses  | Incomplete |
| <u>Edit</u> | Student Information  | Incomplete |
| <u>Edit</u> | Emergency Contacts   | Incomplete |
| Edit        | Non-resident Parents | Incomplete |

Вы будете нажимать на ссылку Edit слева, чтобы начать каждый документ. Чтобы завершить каждый документ, внесите исправления и т. д. по мере необходимости и нажмите флажок внизу каждой страницы, затем нажмите «Next»

Когда вы находитесь на странице со списком учеников вашей семьи, просмотрите и измените то, что нужно изменить для каждого ученика в списке.

После завершения нажмите флажок I have completed this form .....

•••

Затем нажмите «Next», чтобы продолжить.

Продолжайте заполнять документы, просматривать и вносить изменения по мере необходимости.

Выполните тот же процесс для остальных форм.

Если вы нажмете «Next» и получите предупреждение об ошибке в правом нижнем углу, вы можете нажать на него, и отобразится ошибка для этой страницы.

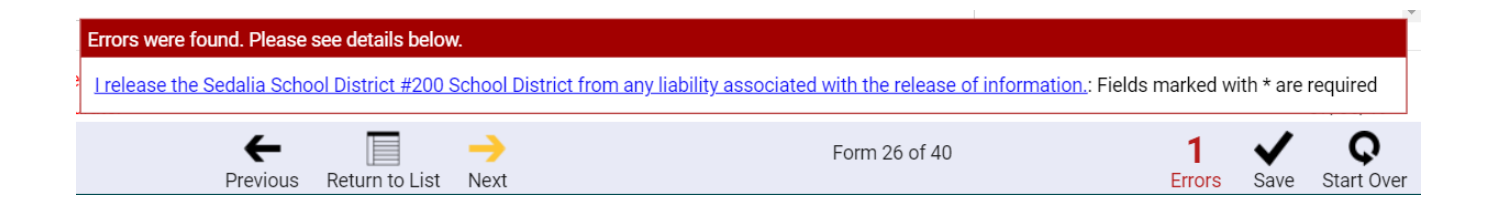

В последней форме нажмите «Return to List». (кнопки Next не будет)

Если вы не заполнили одну из форм, в нижней части экрана появится поле — вы можете прокрутить список форм, чтобы найти те, которые отмечены как незаполненные. Нажмите «Edit», заполните форму.

| <u>Edit</u> | McKinney-Vento Survey          | Incomplete                                                     |
|-------------|--------------------------------|----------------------------------------------------------------|
| <u>Edit</u> | Discipline Prior to Enrollment | Complete                                                       |
|             |                                | Complete all forms, then they can be submitted to the schools. |

После того, как все формы будут заполнены, появится это, и вы выберете «ОК».

| Forms Completed                                                                                     |
|----------------------------------------------------------------------------------------------------|
| All of the forms have been marked complete but changes can still be made if desired.                |
| When you are satisfied with the information on all of the forms, select the Next button to proceed. |
| ок                                                                                                  |

Нажмите «ОК».

В это время вы можете внести изменения, нажав «Edit» рядом с ним.

Когда вы закончите, нажмите Next.

# Вы можете нажать ОК в левом нижнем углу окна поздравления.

#### **Congratulations!**

Your information has been submitted.

Everything will now be reviewed by the school district. If any changes need to be made, you will receive an email letting you know. Otherwise, you will receive an email telling you the forms have been accepted and the process is complete.

## Вы вернетесь к экрану входа в систему — все готово!

ОК